WIDE Technical-Report in 2010

# WIDE合宿における WPA 実験 wide-tr-two-wpa-eap-02.pdf

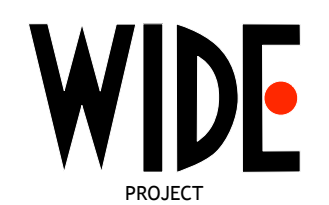

WIDE Project : http://www.wide.ad.jp/

If you have any comments on WIDE documents, please contact to board@wide.ad.jp Title:WIDE 合宿における WPA 実験Author(s):関谷勇司 (sekiya@wide.ad.jp), 大江将史 (masa@fumi.org)Date:2010-03-22

# WIDE 合宿における WPA 実験

### 関谷勇司,大江将史

### 2010年3月22日

### 本実験の目的

本実験は、WPA-EAP(WPE Enterprise)と呼ばれる無線暗号化の仕組みを、IEEE802.1x の証明書認証である EAP-TLS と組み合わせて運用することができるかどうか検証するため に行った。また、本実験では特別な機材を用いることなく、汎用的な機材のみで WPA-EAP を実現することを目指した。

### 2 本実験の概要

本実験は、2006 年 9 月に信州松代ロイヤルホテルにて行われた WIDE 研究会会場にて 行った。この WIDE 研究会は、参加人数 200 名を超える規模で行われたため、多種の OS、 サプリカント、ならびにデバイスを被験者とした実験を行うことができた。さらに、2009 年 3 月の WIDE 合宿、ならびに 2010 年 3 月の WIDE 合宿における経験をもとに、加筆 修正した。

本実験で用いた証明書は、moCA WG の発行した個人証明書ならびにサーバ証明書を 用いた。認証サーバ用として、radius.camp.wide.ad.jp のサーバ証明書を発行してもらい、 これを RADIUS サーバに組み込むことで EAP-TLS に利用した。なお、個人証明書は、 moCA WG から WIDE メンバー全員に定期的に配布されているものを利用した。した がって、被験者はこの実験のために新しい証明書を用意することは必要なく、サプリカン トの設定のみで実験に参加することができた。

### 3 実験に用いた機材

本実験に用いた機材は以下の通りである。

無線アクセスポイント

• Cisco Aironet 1130AG シリーズ

#### 認証サーバ

- Turbo Linux Desktop 11 (kernel 2.6.13)
- freeradius-1.1.3

クライアント

- Windows XP SP2
- MacOS 10.4
- NetBSD-current (4.99.1 dated on Sep. 6 2006)
- FreeBSD 6.1
- Linux 2.6 with WPA supplicant
- Nokia E-60 携帯電話

以上の機材にて実験を行った。

## 4 実験に用いた設定

実験に用いた設定を公開する。なお、各クライアントの設定に関しては、被験者からの 報告をそのまま載せており、追加検証は行っていない。

### 4.1 無線アクセスポイント設定

Cisco Aironet 1130AG シリーズの設定例を、今回の実験に関係のある部分のみ抜粋して図1に示す。

```
aaa group server radius rad_eap
server X.X.X.X auth-port 1812 acct-port 1813
aaa authentication login eap_methods group rad_eap
dot11 ssid twodot1x
   vlan XXX
   authentication open eap eap_methods
   authentication key-management wpa
   guest-mode
interface Dot11Radio0
encryption vlan XXX mode ciphers aes-ccm tkip
broadcast-key change 3600
ssid twodot1x
ip radius source-interface FastEthernetXXX
radius-server attribute 32 include-in-access-req format \%h
radius-server host X.X.X.X auth-port 1812 acct-port 1813 key 7 XXXXXXXXXXXXXXXX
radius-server vsa send accounting
```

図 1: 無線アクセスポイント設定例

### 4.2 認証サーバ設定例

認証サーバとして、フリーの実装である freeradius の Version 1.1.3 を用いた。本実験の認証に必要であった radiusd.conf を図2に、eap.conf を3に示す。

```
$INCLUDE ${confdir}/eap.conf
authorize {
     eap
}
authenticate {
     eap
}
post-proxy {
     eap
}
```

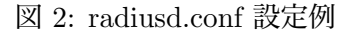

```
eap {
     default_eap_type = tls
                    = 60
     timer_expire
     ignore_unknown_eap_types = no
     cisco_accounting_username_bug = no
     tls {
        private_key_password = "XXXXXXX"
        private_key_file = /usr/local/etc/1x/radius.camp.wide.ad.jp.pem
         certificate_file = /usr/local/etc/1x/radius.camp.wide.ad.jp.cert
         CA_file = /usr/local/etc/1x/wide.pem
         dh_file = /usr/local/etc/1x/dh2048.pem
         random_file = /usr/local/etc/1x/random
         fragment_size = 1024
         include_length = yes
         check_crl = no
         check_cert_issuer = "/C=JP/O=WIDE Project/"
     }
}
```

図 3: eap.conf 設定例

### 4.3 Windows XP(SP2) による設定例

クライアントとして Windows XP(SP2) を用いた場合の設定例を示す。なお、ネット ワークカードならびにドライバが WPA2 に対応していない場合には、WPA-EAP ができ ない場合がある。その場合には、

http://support.microsoft.com/default.aspx?scid=kb;ja;893357

- にあるアップデートファイルを用いると WPA-EAP が可能となる場合がある。 以下の手順にて WPA-EAP を設定することができる。
  - 1. ワイヤレスネットワーク接続の状態のウインドウからプロパティを選択
  - 2. WPA2 AESの ESSID のプロパティを選択
  - 3. アソシエーションの欄でネットワーク認証をWPA2、データの暗号化をAESに変更
  - 4. 認証の欄で EAP の種類をスマートカードまたはその他の証明書を選択。他のチェック欄にはチェックを入れない。
  - 5. プロパティでこのコンピュータの証明書を使うを選択。サーバの証明書を有効化す るにチェック。他にはチェックを入れない。
  - 6. 該当 ESSID を選んで接続する
  - 7. 無線マークのところにポップアップが現れるのでクリック。正しく証明書が入って いれば、証明書選択のウインドウに移るので、証明書を選択。
  - 8. NIC、ドライバが対応していれば WPA2 AES で接続。対応していなければ対応している暗号化で接続。

### 4.4 MacOS X による設定例

次に示すページに詳しく書かれている。

http://www.uic.edu/depts/accc/network/wireless/macx.html

#### 4.5 NetBSD による設定例

NetBSD-current (4.99.1) を用いて接続に成功した設定例を示す。なお、機材は ThinkPad X32 であり、内蔵の mini-PCI Intel 2915ABG 無線 LAN カードを用いた。

1. 証明書を取り出す

```
# openssl pkcs12 -cacerts < 証明書 > /etc/cert/ca.pem
```

```
# openssl pkcs12 -clcerts < 証明書 > /etc/cert/client.pem
```

2. /etc/wpa\_supplicant.conf を作る

3. wpa\_supplicant を起動する

# wpa\_supplicant -i iwi0 -c /etc/wpa\_supplicant.conf

4. 接続完了

### 4.6 Linux による設定例 (2009年6月加筆)

Linux において以下の環境で wpa\_supplicant による接続確認を行なうことができたの で追記する。

- Kernel: Linux 2.6.26.1 (Debian *O* linux-image-2.6.26-1-686)
- Driver: ipw2200 (kernel 標準)
- wpa\_supplicant v0.6.4
- 1. moCA 証明書を ca\_cert, client\_cert, private\_key 用に書き出す

% openssl pkcs12 -cacerts -nokeys < 20080609-moca.p12 > widemoca.crt % openssl pkcs12 -clcerts -nokeys < 20080609-moca.p12 > client.crt

2. クライアント鍵を書き出す

% openssl pkcs12 -clcerts -nocerts < 20080609-moca.p12 > client.key

ここではクライアント鍵を捻るためのパスフレーズを聞かれる。Enter PEM pass phrase: で private\_key\_passwd="XXXX" に設定するものを入力。

3. wpa\_supplicant.conf を設定する

```
network={
        ssid="wide-wpa2-enterprise"
        proto=WPA2 WPA
        scan_ssid=1
        key_mgmt=WPA-EAP
        pairwise=CCMP TKIP
        group=CCMP TKIP
        eap=TLS
        identity="XXXXXXXXXXXXXXXXXXXXXXX
        ca_cert="/home/XXX/cert/widemoca.crt"
        client_cert="/home/XXX/cert/client.crt"
        private_key="/home/kXXX/cert/client.key"
        private_key_passwd="XXXX"
        priority=95
}
identity : Client Cert の CN を明記
```

4. wpa\_supplicant を起動する

```
# wpa_supplicant -i iwi0 -c /etc/wpa_supplicant.conf
```

5. 接続完了

### 5 実験結果

本実験を通じて、各種フリー OS や商用 OS にて利用可能な WPA-EAP のシステムが 構築可能であることがわかった。しかし、利用するサプリカントによっては、暗号化方式 として AES を用いることができず、TKIP のみの接続となってしまう場合があった。現 時点では、AES と TKIP の両方をサポートするよう無線基地局にて設定しておいた方が 無難であると考えられる。